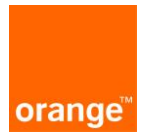

## Logowanie:

Po wprowadzeniu linku https://isi.tp.pl/ w przeglądarce, pojawi się strona logowania. Rekomendowana przeglądarka to Mozilla Firefox.

| Serwis usług hurtowych Orange<br>Rozwiń z nami<br>swój biznes |                                                        |
|---------------------------------------------------------------|--------------------------------------------------------|
|                                                               | Zaloguj sip<br>Nazwa užytkownika:<br>Haslo:<br>Zaloguj |

Aby zalogować się do aplikacji należy wprowadzić "nazwę użytkownika" i "hasło".

| Zaloguj się        |         |
|--------------------|---------|
| Nazwa użytkownika: |         |
| Hasło:             |         |
|                    | Zaloguj |
|                    |         |

Przy czwartej nieudanej próbie zalogowania do systemu, konto ze względów bezpieczeństwa jest zablokowane na 15 minut. Po tym czasie można podjąć kolejne próby zalogowania.

Po wprowadzeniu danych logujemy się do systemu za pomocą przycisku "zaloguj". Po zalogowaniu, na ekranie widoczne są 2 kafelki: "ISI", "POKO". Należy kliknąć na kafel "POKO".

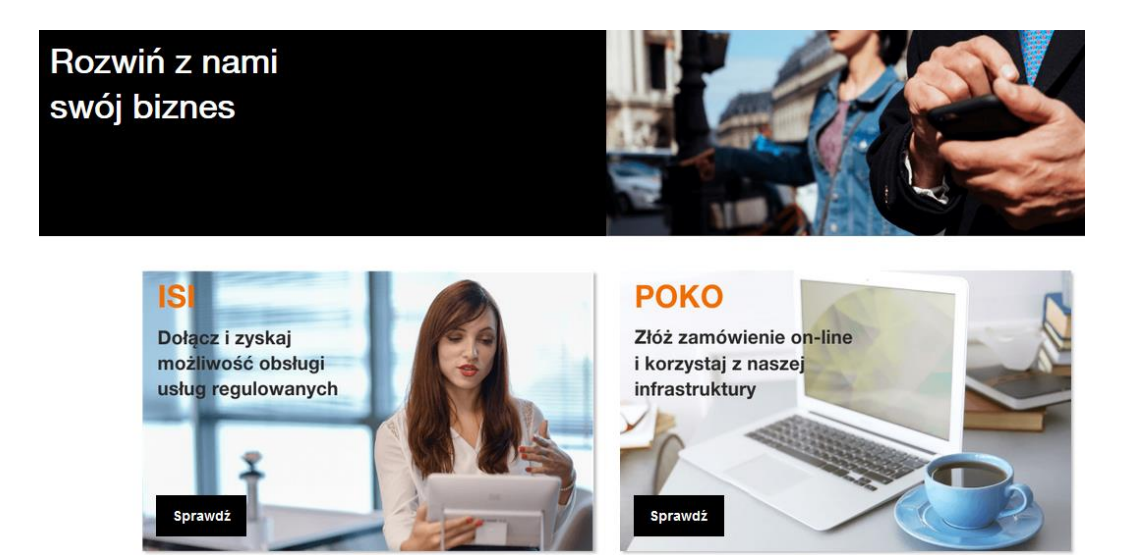

Po kliknięciu pojawi się kolejny kafelek z procesem Reklamacje i Interwencje.

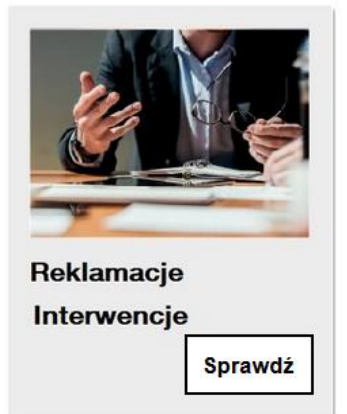

Po wybraniu procesu Reklamacje i Interwencje pojawi się ekran wraz z kafelkami:

- Nowe zgłoszenie
- Status zgłoszeń możliwość podglądu i podjęcia akcji do wykonania

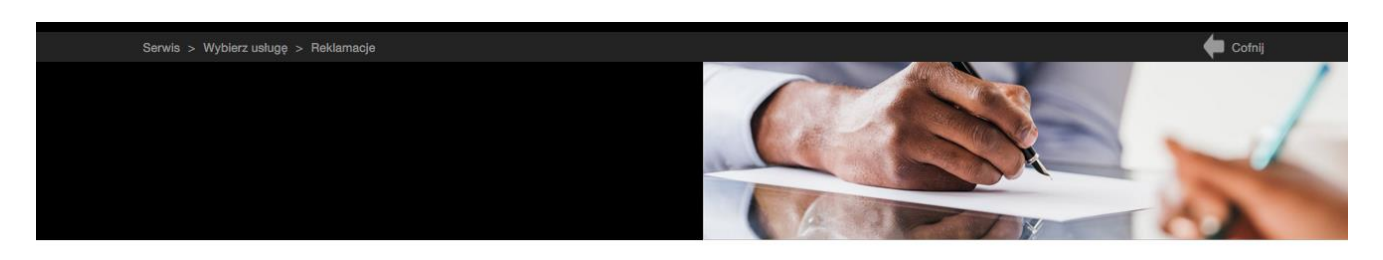

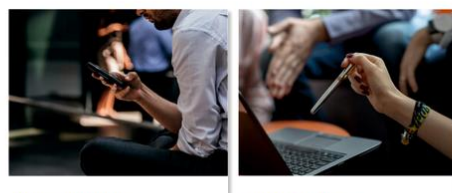

Nowe zgłoszenie

Status Zgłoszeń

#### Nowe zamówienie

Po wejściu w kafel Nowe zamówienie pojawi się ekran rejestracji reklamacj/interwencjii.

| Se | erwis > Wybierz usługę > Reklamacje > | Nowe zgłoszenie       |           |                                      |         | Cofnij         |  |
|----|---------------------------------------|-----------------------|-----------|--------------------------------------|---------|----------------|--|
|    | Dodaj załącznik                       |                       |           |                                      | 13 : 57 | Przedłuż sesję |  |
|    | Dane systemowe                        |                       |           |                                      |         |                |  |
|    | Status<br>Rejestracja zgłoszenia      |                       |           | Data rejestracji<br>2021-05-05 10:26 |         |                |  |
| _  | Dane zgłoszenia                       |                       |           |                                      |         |                |  |
|    | Usługa *<br>Wybierz:                  | ~                     |           |                                      |         |                |  |
|    |                                       |                       |           |                                      |         |                |  |
|    | ld zamówienia/zgłoszenia              | KNA                   | ld usługi | ld łącza                             |         |                |  |
|    | Nr umowy                              | Nr faktury/noty       |           |                                      |         |                |  |
|    |                                       |                       |           |                                      |         |                |  |
| _  | lmię i nazwisko nadawcy zgłoszenia    | * Adres email nadawcy | *         | Numer kontaktowy *                   | _       |                |  |
|    |                                       |                       |           |                                      | _       |                |  |
|    | Opis sprawy *                         |                       |           |                                      |         |                |  |
|    |                                       |                       |           |                                      |         |                |  |
|    | Wyślij                                |                       |           | Anuluj                               |         |                |  |

Na ekranie rejestracji reklamacji udostępniona jest lista rozwijalna umożliwiająca wybór usługi, której dotyczy zgłaszana reklamacja. Do rejestrowanego zgłoszenia można tez dołączyć załącznik , poprzez skorzystanie z przycisku **Dodaj załącznik.** 

| Serwis > Wybierz usługę > Reklamacje > Nowe zgłoszenie |                           |                             |      | Cofnij         |
|--------------------------------------------------------|---------------------------|-----------------------------|------|----------------|
| Dodaj załącznik                                        |                           |                             | 8:49 | Przedłuż sesję |
| Uskuga *<br>Wybierz:                                   | >                         |                             |      |                |
| Wybierz:                                               |                           |                             |      |                |
| WLR                                                    |                           |                             |      |                |
| BSA                                                    |                           |                             |      |                |
| BSA FTTH                                               | ld usługi                 | ld łącza                    |      |                |
| LLU                                                    |                           |                             |      |                |
| Preselekcja                                            |                           |                             |      |                |
| NP                                                     |                           |                             |      |                |
| Kanalizacja kablowa                                    |                           |                             |      |                |
| Transmisja danych                                      |                           |                             |      |                |
| Telehousing                                            |                           |                             |      |                |
| Wieże i Maszty                                         |                           |                             | _    |                |
| Słupy                                                  | *                         | Numer kontaktowy *          |      |                |
| Inne                                                   |                           |                             |      |                |
| © 2021 Copyright Gr                                    | upa Orange. Wszelkie praw | a zastrzeżone. (ver. 16654) |      |                |

W kolejnym kroku uzupełniane są informacje podstawowe, pozwalające na zidentyfikowanie konkretnej usługi, której dotyczy reklamacja, np. Id reklamowanego zamówienia, KNA, Id Usługi, Id Łącza oraz opis przyczyny reklamacji i dane kontaktowe do zgłaszającego reklamację.

### Po uzupełnieniu danych zgłoszenie zostaje wysłane do OPL poprzez przycisk Wyślij.

### Na tym etapie jest także możliwość anulowania zgłoszenia

|                                    |                         |           | . <u></u>          |
|------------------------------------|-------------------------|-----------|--------------------|
| Opis sprawy *                      |                         |           |                    |
| lmię i nazwisko nadawcy zgłoszenia | * Adres email nadawcy * | k         | Numer kontaktowy * |
| Nr umowy                           | Nr faktury/noty         |           |                    |
| ld zamówienia/zgłoszenia           | KNA                     | ld usługi | ld łącza           |

Na adresy email wskazane w części **"Dane kontaktowe"** do osoby kontaktowej po stronie zgłaszającego reklamację i osoby merytorycznej wysyłane będą automatycznie powiadomienia o zmianie statusu zgłoszenia.

Każde powiadomienie zawiera w komunikacie 15-o cyfrowe ID zamówienia, którego dotyczy zgłoszenie.

### Informacja o przyjęciu reklamacji

## Potwierdzenie przyjęcia zgłoszenia reklamacji

| rwencja - pwf                                                                                                    |  |
|----------------------------------------------------------------------------------------------------|--|
| der-number<br>18880000015437                                                                                                    |  |
| wf zgloszenia                                                                                                    |  |
| informacja o pwf<br>Uprzejmie informujemy, iż Państwa zgłoszenie zostało<br>skierowane do analizy. Odpowiedź zostanie udzielona |  |

### Informacja o odrzuceniu reklamacji z przyczyn formalnych

## Odrzucenie przyjęcia zgłoszenia – negatywny wynik weryfikacji

| erwencja - nwf                                                           |   |
|--------------------------------------------------------------------------|---|
| order-number                                                             |   |
| 88880000015157                                                           | 1 |
| powód odrzucenia                                                         |   |
|                                                                          |   |
| powod odrzucenia zgroszenia<br>Brak danych niezbędnych do obsługi sprawy |   |
|                                                                          | - |
| opis powodu odrzucenia                                                   |   |
| brak wymaganych danych niezbędnych do rozpatrzenia<br>reklamacji         |   |
|                                                                          |   |
|                                                                          |   |

### Odpowiedź na zgłoszoną reklamację

# Odpowiedź na zgłoszoną reklamację

| konczenie interwencji           |  |  |
|---------------------------------|--|--|
| order-number<br>888880000015299 |  |  |
|                                 |  |  |
| Odpowiedź na interwencję        |  |  |
| odpowiedz na interwencję        |  |  |

## Status zapytań

W kafelku "Status zgłoszeń" są widoczne zzgłoszenia wraz z statusami i akcjami do podjęcia.

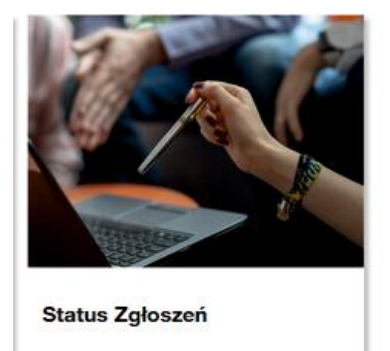

Zgłoszone reklamacje można wyszukać wg procesu, usługi, daty złożenia reklamacji, lub pojedynczo poprzez Identyfikator zamówienia, wybierając z listy rozwijalnej typ procesu Proces interwencji

### Po nazwie procesu

| atus                | zamów      | ień                                           |                      |                             |                     |                       |                              |                         |       |
|---------------------|------------|-----------------------------------------------|----------------------|-----------------------------|---------------------|-----------------------|------------------------------|-------------------------|-------|
| res wysz            | ukiwania   |                                               |                      | G                           | irupuj sprawy       |                       |                              |                         |       |
| Data r              | ejestracji | Identyfikator z                               | zamówienia           |                             | Według procesu      | ) Według usługi 🔘 V   | Vedług daty 🤇                | Nie grupuj              |       |
| Od                  |            | Nazwa proces<br>Login użytkow<br>Dodatkowe in | su PROCES REI        |                             | Pokaż tylko zadania |                       |                              |                         |       |
|                     |            | Status                                        |                      |                             |                     |                       |                              |                         |       |
| Wyszuka<br>eklamae  | i<br>cje   |                                               |                      |                             |                     |                       |                              |                         |       |
| oces 🗸              | Usługa ∨ 🔨 | Inicjator procesu ∨ 🔨                         | Login użytkownika VA | Identyfikator zamówienia VA | Data rejestracji 🗸  | Data zmiany statusu 💙 | Status VA                    | Dodatkowe informacje VA | Akcja |
| oces<br>eklamacii i | Reklamacje | OA_TESTOWY                                    | test_kan             | 888880000016257             | 28 stycznia 2021    | 29 kwietnia 2021 3:00 | Zamknięcie i<br>archiwizacja |                         | a     |

| rwis > W                               | ybierz usługę                          | > Reklamacje > Statu<br>UOD                                              | s zamówień                                                    |                              |                     |                       |                              | 🔶 🔶 🔶                   | ofnij |
|----------------------------------------|----------------------------------------|--------------------------------------------------------------------------|---------------------------------------------------------------|------------------------------|---------------------|-----------------------|------------------------------|-------------------------|-------|
| tatus<br>kres wys:<br>Data<br>Od<br>Do | zamow<br>zukiwania<br>rejestracji<br># | Identyfikator :<br>Nazwa proce<br>Login użytko<br>Dodatkowe in<br>Status | zamówienie 8888800000<br>su Wybierz typ<br>wnika<br>nformacje | G                            | Według procesu      | ) 🖲 Według usługi 🔵 1 | Według daty                  | Nie grupuj              |       |
| eklama                                 | icje                                   |                                                                          |                                                               |                              |                     |                       |                              |                         |       |
| oces 🗸                                 | Usługa ∨ ۸                             | Inicjator procesu 💙                                                      | Login użytkownika 💙 🔨                                         | Identyfikator zamówienia ∨ 🔨 | Data rejestracji VA | Data zmiany statusu 💙 | Status VA                    | Dodatkowe informacje VA | Akcja |
| oces<br>eklamacji i                    | Reklamacje                             | OA_TESTOWY                                                               | test_kan                                                      | 888880000016257              | 28 stycznia 2021    | 29 kwietnia 2021 3:00 | Zamknięcie i<br>archiwizacja |                         | Q     |

### Po zakresie dat.

|                                                    |                                 | Heklamacje > Status  | zamówień            |                                                |                                                             |                                                 |                         |                         | Cofnij     |
|----------------------------------------------------|---------------------------------|----------------------|---------------------|------------------------------------------------|-------------------------------------------------------------|-------------------------------------------------|-------------------------|-------------------------|------------|
| Zakres wysz                                        | ukiwania                        |                      |                     | G                                              | arupuj sprawy                                               |                                                 |                         |                         |            |
| Data rejestracji Identy                            |                                 | Identyfikator z      | amówienia           |                                                | 🔵 Według procesu 🖲 Według usługi 🔵 Według daty 🔵 Nie grupuj |                                                 |                         |                         |            |
| Od 01/04/                                          | 2021                            | Nazwa proces         | PROCES RE           | KLAMACJI I INTERW 💙 .                          |                                                             |                                                 |                         |                         |            |
| Do 20/05/                                          | 2021                            | Login użytkow        | nika                |                                                | Pokaż tylko zadania                                         |                                                 |                         |                         |            |
|                                                    |                                 | Dodatkowe in         | formacje            |                                                |                                                             |                                                 |                         |                         |            |
|                                                    |                                 | Status               |                     |                                                |                                                             |                                                 |                         |                         |            |
|                                                    |                                 |                      |                     |                                                |                                                             |                                                 |                         |                         |            |
| Reklama                                            | cje                             |                      |                     |                                                |                                                             |                                                 |                         |                         |            |
| Reklama                                            | Cje<br>Usługa 🔨 I               | Inicjator procesu VA | Login użytkownika 🏏 | Identyfikator zamówienia 🗸                     | Data rejestracji 🗸                                          | Data zmiany statusu 🗸                           | Status VA               | Dodatkowe informacje VA | Akcja      |
| Proces VA<br>Proces<br>Reklamacji i<br>Interwencji | Cje<br>Usługa 🚧 I<br>Reklamacje | Inicjator procesu    | Login użytkownika 🗸 | Identyfikator zamówienia 🔨<br>8888800000 16963 | Data rejestracji VA<br>19 kwietnia 2021<br>14:17            | Data zmiany statusu 💙<br>22 kwietnia 2021 14:21 | Status VA<br>ZAKOŃCZONO | Dodatkowe informacje 🛩  | Akcja<br>Q |

### Po statusie

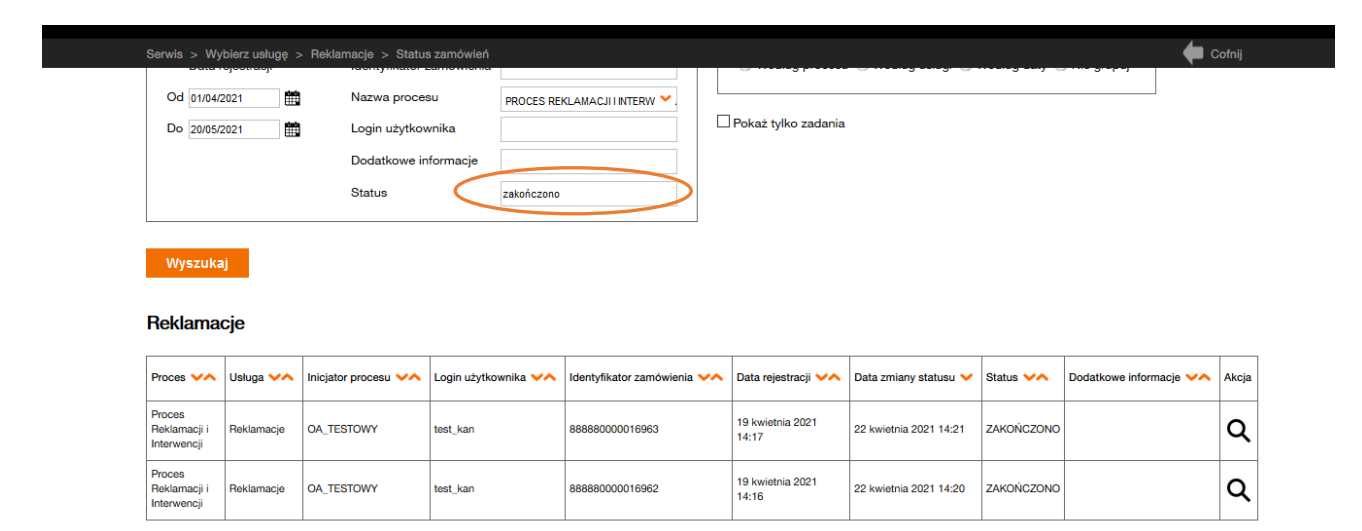

Można także w sekcji "grupuj sprawy" wyszukiwać "po procesie", "po usłudze" i "według daty".

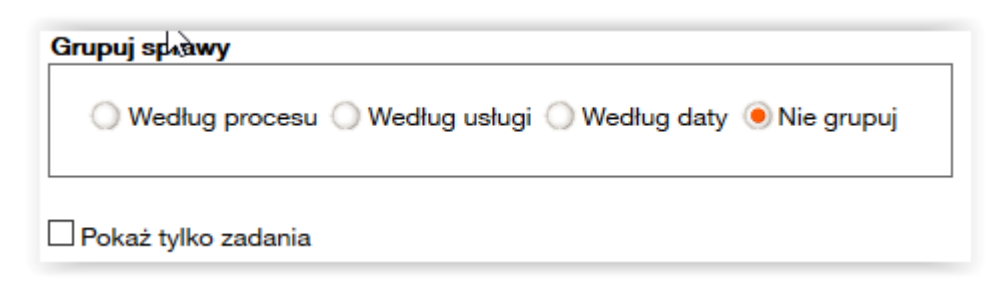

### Dane w statusie zgłoszeń

- 1. W kolumnie "status", widoczny jest obecny status zgłoszenia
- 2. W kolumnie "akcje", widoczne są formularze do podglądu (ikona lupy)
- 3. W kolumnnie "Dodatkowe informacje" pojawią się dane z pól z formatki rejestracji

Aby podejrzeć zgłoszenie należy kliknąć w ikony znajdujące się w kolumnie akcje.

#### Reklamacje

| Proces VA                             | Usługa 🗸   | Inicjator procesu VA | Login użytkownika 🗸 | Identyfikator zamówienia ∨ ۸ | Data rejestracji VA       | Data zmiany statusu 💙  | Status VA  | Dodatkowe informacje VA | Akcja |
|---------------------------------------|------------|----------------------|---------------------|------------------------------|---------------------------|------------------------|------------|-------------------------|-------|
| Proces<br>Reklamacji i<br>Interwencji | Reklamacje | OA_TESTOWY           | test_kan            | 888880000016963              | 19 kwietnia 2021<br>14:17 | 22 kwietnia 2021 14:21 | ZAKOŃCZONO |                         | ۹     |
| Proces<br>Reklamacji i<br>Interwencji | Reklamacje | OA_TESTOWY           | test_kan            | 888880000016962              | 19 kwietnia 2021<br>14:16 | 22 kwietnia 2021 14:20 | ZAKOŃCZONO |                         | ۹     |

### Podgląd wniosku

Po kliknięciu na ikonę lupy, pojawi się formularz Zgłoszenia z danymi historycznymi do odczytu.

Serwis > Wybierz usługę > Reklamacje > Status zamówień > Proces

Przegląd procesu dla usługi Reklamacje

Proces: Proces Reklamacji i Interwencji

Dodatkowe informacje:

| Komunikat: 🗸 🔨                                | ldentyfikator komunikatu: 🗸 🔨 | Data: 🦦          | Odbiorca komunikatu: 🗸 🔨 | Akcje: |
|-----------------------------------------------|-------------------------------|------------------|--------------------------|--------|
| Odebrano odpowiedź                            | 00000055574760                | 2021-04-22 14:20 | OA_TESTOWY               | Q      |
| Informacja o pozytywnej weryfikacji formalnej | 00000055574636                | 2021-04-19 14:20 | OA_TESTOWY               | Q      |
| Rejestracja zgłoszenia                        | 00000028966913                | 2021-04-19 14:16 | TP_HURT                  | Q      |

### Możliwe jest zobaczenie treści zarejestrowanego zapytania

Numer zamówienia 888880000016963

#### Dane systemowe

Status Rejestracja zgłoszenia

#### Dane zgłoszenia

| Usługa *<br>WLR                                   | $\sim$ |
|---------------------------------------------------|--------|
| Temat sprawy *<br>Problem z realizacją zamówienia | $\sim$ |

🛑 Cofnij

a także potwierdzenia przyjęcia zapytania przez OPL

| lerwencja - pwf                    |   |  |
|------------------------------------|---|--|
| order-number<br>888880000016963    |   |  |
|                                    |   |  |
| pwf zgłoszenia                     | _ |  |
| pwf zgłoszenia<br>informacja o pwf |   |  |

## KOMUNIKATY

W trakcie pracy, pojawiać się będzie komunikat, dotyczący przedłużenia sesji o kolejne 15 minut.

| Uwaga III Bliski termin<br>wygaśnięcia sesji.<br>Czy chcesz przedłuzyć sesję o<br>15 minut? |  |
|---------------------------------------------------------------------------------------------|--|
| Przedłuż sesję Anuluj                                                                       |  |